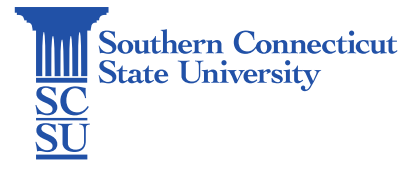

## Windows Updates

| Introduction                         | 1 |
|--------------------------------------|---|
| Applying updates via Software Center | 1 |

## Introduction

To keep your university-issued Windows computer up to date, Software Center should be regularly checked for available updates. Updates are important in order to keep your system secure with the latest security protocols, as well as keeping your software functioning to the best of its ability.

If you are off campus network, you will need to ensure that you are connected to the GlobalProtect VPN first, before going through the process below.

## Applying updates via Software Center

1. Open the start menu, search for Software Center, and open.

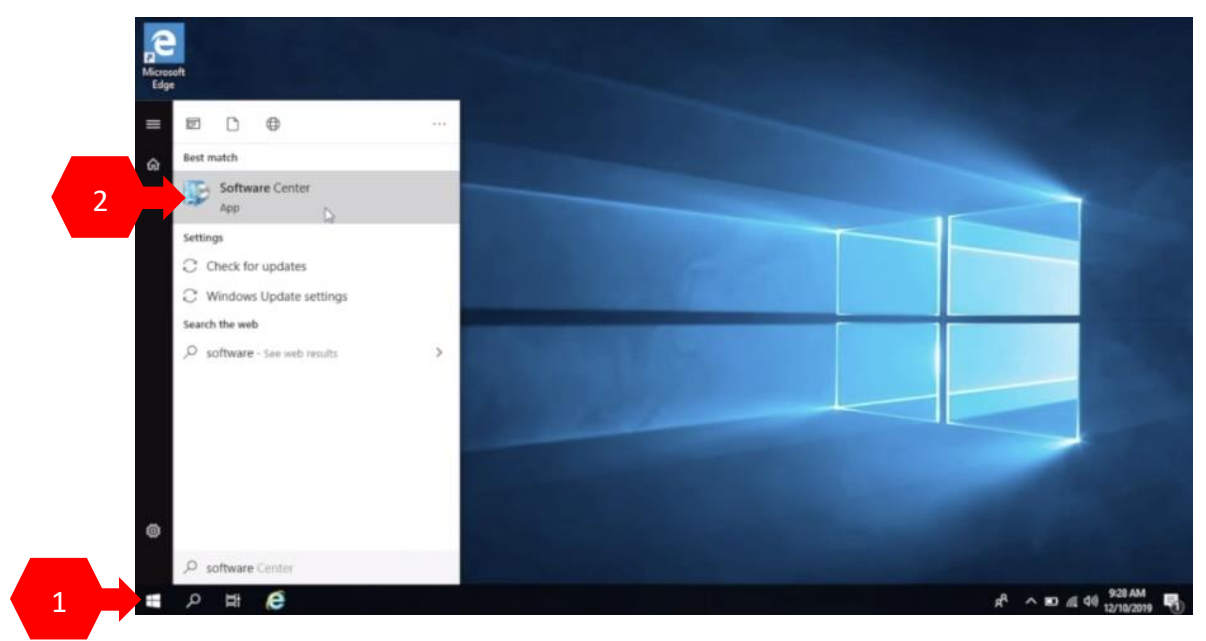

2. Select the "Updates" tab from the left menu. Any available updates will be listed there. Select "Install All" to begin the process of updating. Note: the computer may restart during the process, so please save any work before installing the updates. Installation time will vary depending on the size and volume of updates needed.

|       | Southern CT State Un                                               | iversity    |                                                                         |           |                        |
|-------|--------------------------------------------------------------------|-------------|-------------------------------------------------------------------------|-----------|------------------------|
|       | Applications                                                       | All Reg     | 0-0<br>uired                                                            |           | ٩                      |
|       | Coperating Systems                                                 | Sort by: Ap | Name                                                                    | 2         | Install All<br>Status  |
| Bin . | <ul> <li>Installation status</li> <li>Device compliance</li> </ul> | 3           | Security Update for Microsoft Access 2016 (K84018338) 32-Bit<br>Edition | Microsoft | Schweiserst to Install |
|       | Options                                                            |             | Security Update for Microsoft Excel 2016 (KB4484144) 32-Bit Edition     | Moreeft   | Schedured to instail   |
|       |                                                                    |             | Security Update for Microsoft Office 2016 (KB2920727) 32-Bit Edition    | Merosoft  | Scheduler to Install   |
|       |                                                                    |             | Security update for Microsoft Office 2016 (KB3114690) 32-Bit Edition    | Microsoft | Schedured to install   |
|       |                                                                    | 1           | Security Update for Microsoft Office 2016 (KB3115103) 32-Bit Edition    | Microsoft | Schedured to install   |